NALEŻY URUCHOMIĆ PROGRAM IFS APPLICATIONS 2003 – DYSTRYBUCJA

#### **UTWORZENIE NOWEJ FIRMY**

#### 1. GENEROWANIE NOWEJ FIRMY

Kontrahenci  $\rightarrow$  Firma  $\rightarrow$  Instalator automatycznego generowania firmy

Wygeneruj nową firmę, przyjmując za identyfikator firmy (Id firmy) własny Login.

| Instalator automatycz | nego generowania firmy                                                             |                                                   | ×   |
|-----------------------|------------------------------------------------------------------------------------|---------------------------------------------------|-----|
|                       | Instalator wygeneruje firmę w regułach k<br>istnieje, zostanie wygenerowana w modu | sięgowych. Jeśli firma nie<br>le IFS/Kontrahenci. |     |
|                       | Id firmy: FR<br>Nazwa firmy: Fabryka Części R                                      | owerowych                                         |     |
|                       | T Utwórz jako szablon firmy                                                        |                                                   |     |
| Lista                 | Anuluj < <u>₩</u> stecz                                                            | Dalej > Zakoŕ                                     | icz |

Dalej, wybierz opcję *Utwórz z*  $\rightarrow$  *Szablon* a następnie korzystając z przycisku Lista wybierz szablon PL (Polish Standard Template).

| Instalator automatycz | nego generowania firmy 🛛 🔀                                                                                                    |
|-----------------------|----------------------------------------------------------------------------------------------------|
|                       | Zamknij, jeśli firma ma zostać wygenerowana na podstawie<br>istniejącej firmy lub szablonu<br>Utwórz z<br>C Istniejąca firma<br>C Szablon |
|                       | Id firmy źrodłowej:                                                                                                    |
|                       | Nazwa firmy źródłowej:                                                                                                    |
| 6 Lok                 | Id szablonu: PL                                                                                                    |
|                       | Nazwa szablonu: Polish Standard Template                                                                                                  |
|                       |                                                                                                    |
| Lista                 | Anuluj < <u>W</u> stecz <u>D</u> alej > <u>Z</u> akończ                                                                                   |

## Dalej:

| Instalator automatyczne | ego generowania firmy   |            | × |
|-------------------------|-------------------------|------------|---|
| - ma / a                | Informacja szczegółowa  |            | 1 |
|                         | Jezyk domyślny          | Polski 💌   |   |
|                         | Kraj:                   | POLSKA 💌   |   |
|                         | Waluta księgowa:        | PLN        |   |
|                         | Ważne od:               | 2006-08-01 |   |
|                         | Równ, wal. ks.:         |            |   |
|                         | Ważne od:               |            |   |
|                         | Typ korekty:            | Czerwone   |   |
| AS D                    |                         |            |   |
| Lista                   | Anuluj < <u>W</u> stecz |            |   |

### Dalej:

na ostatnim formularzu istnieje możliwość sprawdzenia poprawności wprowadzonych wcześniej danych. Po wybraniu przycisku *Zakończ* nastąpi generowanie nowej firmy.

| d niniy.         | FB         | Fabryka Części Rowerowych |
|------------------|------------|---------------------------|
| Waluta księgowa: | PLN        |                           |
| Ważne od:        | 2006-08-01 | _                         |
| Fyc :            | -          |                           |
| Ne N             |            |                           |
| lęz              | OK OK      |                           |

Po wyświetleniu komunikatu "Firma została wygenerowana pomyślnie …" zamknij okno za pomocą symbolu 🗵 i zapisz wprowadzone zmiany.

| IFS Applications - Komu | ikat informacyjny 🛛 🔀 |
|-------------------------|-----------------------|
| Zapisać zmiany?         |                       |
| <u>Iak</u>              | Anuluj                |

# 2. DANE ADRESOWE UTWORZONEJ FIRMY

Kontrahenci  $\rightarrow$  Firma  $\rightarrow$  Firma

Wyszukanie swojej firmy (F3), dodanie nowego adresu (F5)

| 🧮 Firma                                                                                  |                                                                                   |                |
|------------------------------------------------------------------------------------------|-----------------------------------------------------------------------------------|----------------|
| Firma:                                                                                   | Nazwa:<br> Fabryka Części Rowerowych<br>enia dla komunikatów  Pracownicy  Faktury | Id powiązania: |
| Domyślny język:<br>Polski<br>Kraj:<br>POLSKA<br>Data utworz.:<br>[2006-08-04<br>Z firmy: | Lokaliz. EDI                                                                      |                |
| Od Id firmy:<br>PL                                                                       |                                                                                   |                |
|                                                                                          |                                                                                   |                |

| ma:             |                          | Nazwa:              |                 | ld powiązania:           |          |   |
|-----------------|--------------------------|---------------------|-----------------|--------------------------|----------|---|
| 1               | •                        | Fabryka Części I    | Rowerowych      |                          |          |   |
| gólnie Adres M  | etoda komunikacji Ustawi | ienia dla komunikat | ów Pracownicy F | aktury Generowanie firmy |          |   |
| d adresu:       | 1                        | ▼ Stro              | na WWW:         | www.fr.poznan.p          | bl       |   |
| ) ane podstawov |                          |                     |                 |                          |          |   |
| vane poastamov  | ve dalesa [Kod podatku]  |                     |                 |                          |          |   |
| Adres - Szc     | zegóły                   |                     |                 |                          |          |   |
| Ulica:          | Nad Warta                |                     | Nr domu:        | 52                       |          |   |
|                 |                          |                     |                 |                          |          |   |
| Adres 2:        |                          |                     |                 | Typ adresu               | Domyślny |   |
| Kod poczt.:     | 60-965                   |                     |                 | Dostawy                  |          |   |
| Miasto:         | ΠΟΖΝΑΝ                   |                     |                 | Dokument                 |          |   |
| -               | POZNAN                   |                     |                 | Biurowy<br>Pkatności     |          |   |
| Poczta:         |                          |                     |                 |                          |          |   |
| Kraj:           | POLSKA                   | •                   |                 |                          | 1        |   |
| Powiat:         |                          |                     | Adres 1:        | Nad Wartą 52             |          | - |
| Wojewódz.:      |                          | -                   | Ważne od:       |                          |          | - |
| Gmina:          |                          |                     | Ważne do:       |                          |          |   |
|                 | 1                        |                     |                 | 1                        |          |   |

# UŻYTKOWNIK SYSTEMU

UŻYTKOWNIK SYSTEMU = UŻYTKOWNIK BAZY DANYCH = LOGIN

3. DANE UŻYTKOWNIKA – UŻYTKOWNIK W FIRMIE

Reguły księgowe  $\rightarrow$  Dane użytkownika  $\rightarrow$  Użytkownik w firmach (wczytanie danych F2)

## Sprawdź poprawność danych

| -8 | Użytkownik w firmach      |                                     |                | _0 | × |
|----|---------------------------|-------------------------------------|----------------|----|---|
| Fi | rma:                      | Opis:                               |                |    | - |
| F  | R                         | FABRYKA CZĘŚCI ROWERO               | WYCH           |    |   |
|    | Identyfikator użytkownika | Opis                                | Firma domyślna |    |   |
| IC | FR                        | STUDENT PP                          | N              |    |   |
|    | IFSAPP                    | IFSAPP application owner - Database |                |    |   |
|    |                           |                                     |                |    |   |
|    |                           |                                     |                |    |   |
|    |                           | I                                   |                |    | - |

Sprawdź, czy utworzona przez Ciebie firma, jest firmą domyślną Twojego użytkownika (tylko odczyt danych!).

## DANE SYSTEMOWE

## 4. DANE SYSTEMOWE

Dane podstawowe – Dystrybucja i Produkcja  $\rightarrow$  Dane systemowe $\rightarrow$  (Zakładka) Umiejscowienia

Wprowadź nowe umiejscowienie (oddział), nadając mu identyfikator wg wzoru: id\_firmy\_UM.

Wprowadź następujące wartości do poszczególnych pól:

| Umiejsc.<br>Nazwa umieiscowienia | id_firmy_UM<br>wg uznania                     |
|----------------------------------|-----------------------------------------------|
| Odbiorca                         | CD (oznacza: BEZPOŚREDNIA DOSTAWA DO KLIENTA) |
| Firma                            | id_firmy                                      |
| Kalendarz dystrybucyjny          | * (oznacza: kalendarz domyślny)               |
| Kalendarz produkcyjny<br>()      | * (oznacza: kalendarz domyślny)               |
| Aktualizacja struktury:          | Uproszczona                                   |

| I | i Di           | ane syste | mowe                 |          |       |                       |                       |              |
|---|----------------|-----------|----------------------|----------|-------|-----------------------|-----------------------|--------------|
|   |                |           | Użytkownicy          | Į        |       | Wartości domyś        | ine                   |              |
|   | Umiejscowienia |           |                      |          |       |                       |                       |              |
|   |                | Umiejsc.  | Nazwa umiejscowienia | Odbiorca | Firma | Kalendarz dystrybucyj | Kalendarz produkcyjny | Kompen, stre |
|   |                | FR_UM     | POZNAŃ Piotrowo      | CD       | FR    | ×                     | ×                     | 0            |
|   |                |           |                      |          | ļ     |                       |                       |              |
|   |                |           |                      |          |       |                       |                       |              |

Korzystając z tego samego formularza uzupełnij dane na zakładce Użytkownicy: Dane podstawowe – Dystrybucja i Produkcja  $\rightarrow$  Dane systemowe  $\rightarrow$  (Zakładka) Użytkownicy (Inna zakładka używanego poprzednio formularza).

Dane wprowadzonego umiejscowienia należy przypisać użytkownikowi systemu.

Należy wprowadzić swój identyfikator (pole Id użytkow.), następnie kliknać w polu poniżej (na siatce) i wprowadzić dane dotyczące umiejscowienia (pole Umiejsc.). (Pola Id koordynatora i Id branżysty zostaną uzupełnione później.)

|              | 🖥 Dane systemo   | owe             |       |                   |           |   |  |
|--------------|------------------|-----------------|-------|-------------------|-----------|---|--|
|              |                  | Umiejscowienia  | 1     | Zdarzenia go      | spodarcze | 1 |  |
|              |                  | Użytkownicy     |       | Wartości domyślne |           |   |  |
| ld użytkow.: |                  |                 |       |                   |           |   |  |
|              | FR               |                 | •     |                   |           |   |  |
|              | Domválnu Id koor | rdvnatora:      |       |                   |           |   |  |
|              |                  |                 |       |                   |           |   |  |
|              | Domyślny Id bran | nžysty:         |       |                   |           |   |  |
|              | Umieisc.         | Nazwa umieisc.  | Firma | Domyślne umiejsc. |           |   |  |
|              | FR_UM            | POZNAŃ Piotrowo | FR    |                   |           |   |  |
|              |                  |                 |       |                   |           |   |  |
|              |                  |                 |       |                   |           |   |  |

### DANE PODSTAWOWE

#### 5. PRACOWNIK FIRMY

Kontrahenci  $\rightarrow$  Osoba  $\rightarrow$  Osoba  $\rightarrow$  (Zakładka) Ogólnie

Wprowadź dane nowej osoby.

Nadaj osobie identyfikator wg wzorca: id\_firmy\_numer\_PESEL.

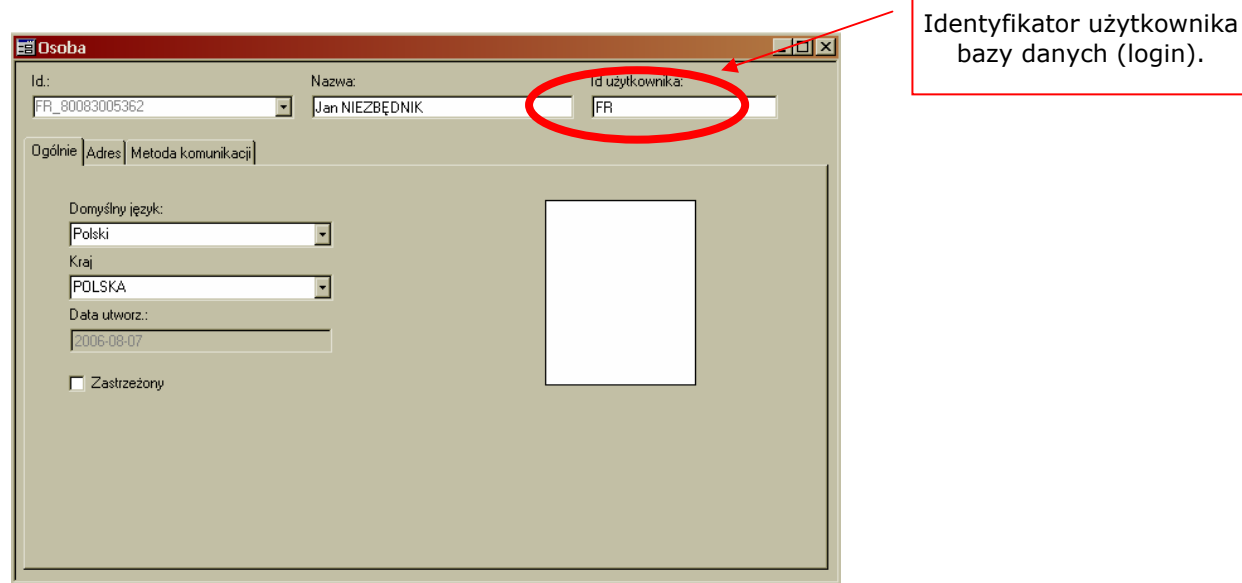

Nowo wprowadzonej Osobie (pracownikowi firmy) w toku ćwiczenia nadane zostaną następujące prawa:

- koordynatora
- planisty
- zatwierdzającego
- zamawiającego
- branżysty
- inspektora jakości
- technologa
- sprzedawcy
- kosztorysanta

## DANE PODSTAWOWE – DYSTRYBUCJA I PRODUKCJA

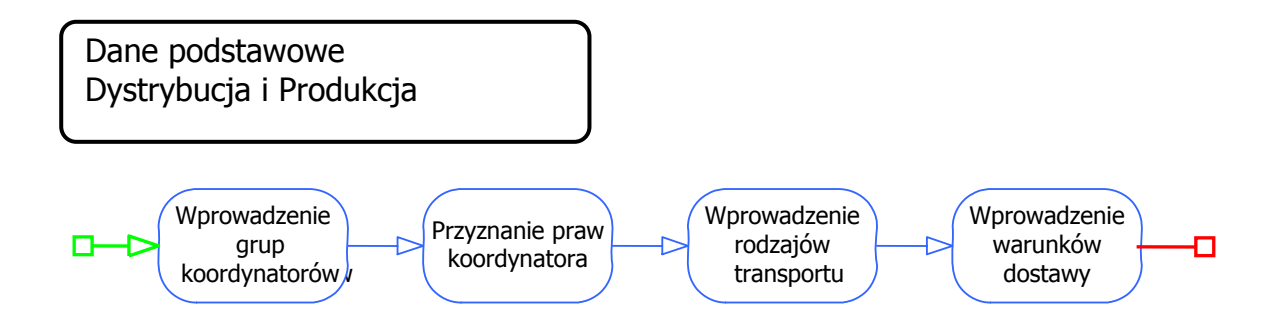

### 6. KOORDYNATOR

Dane podstawowe – Dystrybucja i Produkcja  $\rightarrow$  Ogólne dane podstawowe  $\rightarrow$  (Zakładka) Koordynatorzy

Koordynatorzy są odpowiedzialni za obieg informacji pomiędzy wydziałami oraz za koordynację zakupów z zapotrzebowaniem.

Przyznaj wprowadzonej przez siebie Osobie prawa koordynatora,

(czyli wpisz Osobę na listę koordynatorów).

Przyporządkuj utworzonego koordynatora do wcześniej utworzonej grupy Koordynatorów o identyfikatorze **R** (czyli Koordynatorzy Fabryk **R**owerów).

| 🖥 Ogólne dane podsta | wowe            |              |         |              |        | _ [] >               |
|----------------------|-----------------|--------------|---------|--------------|--------|----------------------|
| Rodzaje transportu   | Warunki dostawy | y Ce         | chy     | Szablor      | n cech | Przyczyny złomowania |
| Koordynatorzy        | Grupy k         | oordynatorów | Rodz    | aje opakowań | l l    | Adres dostawy        |
| Id koordynatora      | Nazwa           | Telefon      | Grupa k | oordynatorów |        |                      |
| FR_80083005362       | Jan NIEZBĘDNIK  |              | R       |              |        |                      |
|                      |                 |              |         |              |        |                      |
|                      |                 |              |         |              |        |                      |
|                      | 1               |              | ì       |              |        |                      |

## 7. RODZAJ TRANSPORTU

Dane podstawowe – Dystrybucja i Produkcja  $\rightarrow$  Ogólne dane podstawowe  $\rightarrow$  (Zakładka) Rodzaje transportu

(Inna zakładka używanego poprzednio formularza).

Wprowadź nowy *Rodzaj transportu* zgodnie z danymi na poniższym zrzucie ekranu, za kod rodzaju transportu przyjmij identyfikator firmy.

| Ogólne dane podst  | tawowe |                                    |                  |       |               |             |            |         | _ 🗆 >         |
|--------------------|--------|------------------------------------|------------------|-------|---------------|-------------|------------|---------|---------------|
| Koordynatorzy      |        | Grupy koordynatorów Rodzaje opakow |                  | wań   | Adres dostawy |             |            |         |               |
| Rodzaje transportu | 1      | Warunki dostawy                    | Ce               | chy   | 9             | zablon cech |            | Przyczy | ny złomowania |
| Kod rodz. transp.  | Język  | Opi                                | s rodzaju transp | oortu |               | Środeł      | < transpor | rtu     |               |
| FR pl              |        | Transport do/z Fabryki             |                  |       |               |             |            |         |               |
|                    |        |                                    |                  |       |               |             |            |         |               |
|                    |        |                                    |                  |       |               |             |            |         |               |

Uwaga techniczna: po zapisaniu nowego rodzaju transportu na formularzu pojawią się dane wszystkich rodzajów transportu (system na tym formularzu wykonuje po zapisie także odczyt wszystkich danych).

### 8. WARUNKI DOSTAWY

Dane podstawowe – Dystrybucja i Produkcja  $\rightarrow$  Ogólne dane podstawowe  $\rightarrow$  (Zakładka) Warunki dostaw

(Inna zakładka używanego poprzednio formularza).

Wprowadź nowe *Warunki dostawy* zgodnie z danymi na poniższym zrzucie ekranu, za kod warunków dostawy przyjmij identyfikator własnej firmy.

| 🧮 Ogólne dane podstav | vowe  |                    |        |      |              |         | _ 🗆 🤉          |
|-----------------------|-------|--------------------|--------|------|--------------|---------|----------------|
| Koordynatorzy         | 1     | Grupy koordyn      | atorów | Rodz | aje opakowań | Adres   | dostawy        |
| Rodzaje transportu    | W     | 'arunki dostawy    | ) C    | echy | Szablon cech | Przyczy | yny złomowania |
| Kod warunku dostawy   | Język | Opis warunku dosta | awy    |      |              |         |                |
| FR                    | pl    | WARUNKI ZWYKŁE     | Ξ      |      |              |         |                |
|                       |       |                    |        |      |              |         |                |
|                       |       |                    |        |      |              |         |                |

## DANE PODSTAWOWE – MAGAZYN

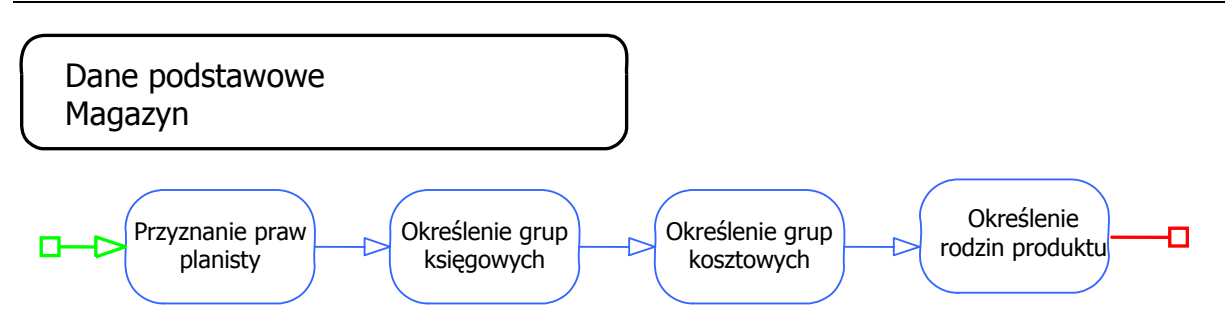

### 9. PLANISTA

Magazyn  $\rightarrow$  Dane podstawowe – Magazyn  $\rightarrow$  (Zakładka) Planiści

Przyznaj Osobie prawa planisty.

|   | 📰 Dane podstawowe - Magazyn |               |            |                |               |            |  |  |  |
|---|-----------------------------|---------------|------------|----------------|---------------|------------|--|--|--|
| Γ |                             | Rodziny produ | kt.        | Kody produktów |               |            |  |  |  |
|   |                             | Grupy kosztov | ve         |                | Klasa aktywów |            |  |  |  |
|   | Instrukcja bezp.            |               |            | Planiści       |               |            |  |  |  |
|   | Id planisty                 |               | Nazwa      |                | Tytuł         | Tel. wewn. |  |  |  |
| L | FR_80083005362 Jan NIE      |               | Jan NIEZBI | ĘDNIK          |               |            |  |  |  |
|   |                             |               |            |                |               |            |  |  |  |

#### 10. GRUPY KSIĘGOWE

Magazyn  $\rightarrow$  Dane podstawowe – Magazyn  $\rightarrow$  (Zakładka) Grupy księgowe

Wprowadź następujące grupy księgowe, tworząc ich identyfikatory wg zasady id\_firmy\_symbol\_grupy, np. FR\_BL, gdzie BL jest symbolem grupy księgowej BLACHY.

| Grupa księgowa | Nazwa           |
|----------------|-----------------|
| FR_SR          | ŚRUBY           |
| FR_BL          | BLACHY          |
| FR_PD          | PEDAŁY          |
| FR_ZB          | ZĘBATKI         |
| FR_KR          | KORBY           |
| FR_ZK          | ZESPOŁY KORBOWE |

| <b>=</b> D | ane podstawowe - I | Magazy | yn              |           |           |                       |
|------------|--------------------|--------|-----------------|-----------|-----------|-----------------------|
|            | Rodziny produkt.   |        | Kody produktów  | Туру (    | palet     | Miejsca przeznaczenia |
|            | Grupy kosztowe     |        | Klasa aktywów   | Klasy.    | ABC       | Kody MRP              |
|            | Instrukcja bezp.   |        | Planiści        | Celny nur | ner stat. | Grupy księgowe        |
|            | Grupa księgowa     |        | Nazwa           |           |           |                       |
|            | FR_SR              | ŚRUB   | (               |           |           |                       |
|            | FR_BL              | BLACH  | ΙΥ              |           |           |                       |
|            | FR_PD              | PEDAł  | <u>.</u> Y      |           |           |                       |
|            | FR_ZB              | ZĘBAT  | ZĘBATKI         |           |           |                       |
|            | FR_KR              | KORB   | KORBY           |           |           |                       |
| FR_ZK ZE   |                    | ZESPC  | ZESPOŁY KORBOWE |           |           |                       |
|            |                    |        |                 |           |           |                       |

Do wprowadzonych grup księgowych, w toku ćwiczenia przypisane zostaną pozycje magazynowe.

### 11. GRUPY KOSZTOWE

Wprowadź grupy kosztowe analogiczne do grup księgowych.

|   | ä D                                | ane podstawov    | we - Magazy | 'n                              |                |          |                         |                |               |            |
|---|------------------------------------|------------------|-------------|---------------------------------|----------------|----------|-------------------------|----------------|---------------|------------|
|   |                                    | Instrukcja bezp. |             |                                 | Planiści       |          |                         | Celny numer :  | stat.         | Grupy ksia |
|   | Rodziny produkt.<br>Grupy kosztowe |                  | K           | Kody produktów<br>Klasa aktywów |                |          | Typy palet<br>Klasy ABC |                | Miejsca przez |            |
|   |                                    |                  | к           |                                 |                |          |                         |                | Kody M        |            |
|   |                                    | Grupa kosztowa   | Nazv        | Wa                              | Koszt magaz.(% | Min. okr | esów                    | Wsp. obsługi % | Koszt zamawia |            |
| L |                                    | FR_SR            | ŚRUBY       |                                 | 0              |          | 3                       | 50             | 0             |            |
| L |                                    | FR_BL            | BLACHY      |                                 | 0              |          | 3                       | 50             | 0             |            |
| L |                                    | FR_PD            | PEDAŁY      |                                 | 0              |          | 3                       | 50             | 0             |            |
| L | FR_ZB ZĘBATKI                      |                  | ZĘBATKI     |                                 | 0              |          | 3                       | 50             | 0             |            |
| L |                                    | FR_KR            | KORBY       | KORBY                           |                | 0 3      |                         | 3 50 (         |               |            |
|   |                                    | FR_ZK            | ZESPOŁY KO  | IRBOWE                          | 0              |          | 3                       | 50             | 0             |            |
|   |                                    |                  |             |                                 |                |          |                         |                |               |            |

Do wprowadzonych grup księgowych, w toku ćwiczenia przypisane zostaną pozycje magazynowe.

## 12. RODZINY PRODUKTÓW

Wprowadź rodziny produktów.

|   | ii D                  | ane podstawow                      | e - Magazy | yn                      |                   |
|---|-----------------------|------------------------------------|------------|-------------------------|-------------------|
| ſ | $\square$             | Grupy kosztowe<br>Instrukcia bezp. |            | Klasa aktuwów           | Klasu ABC         |
| I |                       |                                    |            | Planiści                | Celny numer stat. |
| I | Rodziny produkt.      |                                    | ikt.       | Kody produktów          | Typy palet        |
| I | Bodzina produktów     |                                    |            | Nazwa rodziny produktów |                   |
| I |                       | FR_SR                              | ŚRUBY      | ·······                 |                   |
| I |                       | FR_BL                              | BLACHY     |                         |                   |
| I | FR_PD PEDAŁY          |                                    | PEDAŁY     |                         |                   |
| I |                       | FR_ZB                              | ZĘBATKI    |                         |                   |
| I | FR_KR KORBY           |                                    |            |                         |                   |
| I | FR_ZK ZESPOŁY KORBOWE |                                    |            |                         |                   |

Do wprowadzonych grup księgowych, w toku ćwiczenia przypisane zostaną pozycje magazynowe. Rodziny produktów ułatwiają grupowanie pozycji magazynowych.

## DANE PODSTAWOWE – ZAKUPY

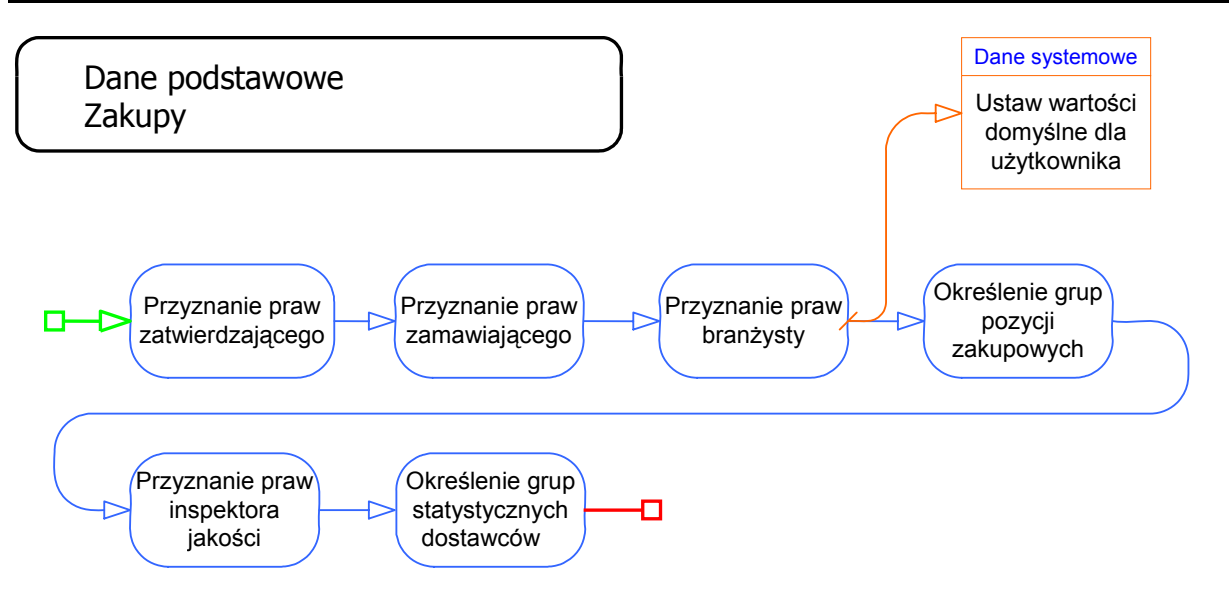

## 13. ZATWIERDZAJĄCY

Zakupy  $\rightarrow$  Zatwierdzanie zakupów  $\rightarrow$  Dane podstawowe - Zatwierdzanie zakupów  $\rightarrow$  (Zakładka) Zatwierdzający

Przyznaj Osobie prawa zatwierdzającego.

|   | 📰 Dane podstawowe - Zatwierdzanie zakupów |                |                       |                        |             |  |  |  |  |
|---|-------------------------------------------|----------------|-----------------------|------------------------|-------------|--|--|--|--|
| Γ | Zat                                       | twierdzający G | rupy zatwierdzających | Szablony zatwierdzania |             |  |  |  |  |
| L | Id zatwierdz.                             |                | Nazwa                 | Telefon                | ld użytkow. |  |  |  |  |
| L |                                           | FR_80083005    | Jan NIEZBĘDNIK        |                        | FR          |  |  |  |  |
| L |                                           |                |                       |                        |             |  |  |  |  |
|   |                                           |                |                       |                        |             |  |  |  |  |

#### 14. ZAMAWIAJĄCY

Zakupy  $\rightarrow$  Dane podstawowe - Zakupy  $\rightarrow$  (Zakładka) Zamawiający

Przyznaj Osobie prawa zamawiającego.

| == | 🖬 Dane podstawowe - Zakupy |                      |                |                       |    |          |     |  |
|----|----------------------------|----------------------|----------------|-----------------------|----|----------|-----|--|
| [  | Branżyści                  |                      |                | Kod dostawy           |    |          | Γ   |  |
|    |                            | Status umow          | iy z di        | ostawcą               |    |          |     |  |
|    | Lokalizacje przyjęć        |                      |                | Grupa stat. dostawców |    |          | ) G |  |
|    | Ty                         | ypy przetwarzania za | m.             | Grupy poz. zakupowych |    |          | ĺ   |  |
|    |                            | ld zamawiającego     | Z              | Camawiający           | Te | l. wewn. | V   |  |
|    |                            | FR_80083005362       | Jan NIEZBĘDNIK |                       | Ι  |          |     |  |
|    |                            |                      |                |                       |    |          |     |  |

### 15. BRANŻYSTA

 $Zakupy \rightarrow Dane podstawowe - Zakupy \rightarrow (Zakładka) Branżyści (Inna zakładka używanego poprzednio formularza).$ 

Przyznaj Osobie prawa branżysty.

| = | 🧮 Dane podstawowe - Zakupy            |           |                       |                       |         |   |  |
|---|---------------------------------------|-----------|-----------------------|-----------------------|---------|---|--|
|   | Status umowy z dostawcą               |           |                       |                       |         |   |  |
|   | Lokalizacje przyjęć                   |           |                       | Grupa stat. dostawców |         | v |  |
|   | Typy przetwarzania zam.               |           | Grupy poz. zakupowycł |                       | h       |   |  |
|   |                                       | Branżyści |                       | Kod dostawy           |         |   |  |
|   | Kod branżysty<br>FR_80083005362 Jan I |           |                       | Nazwa                 | Telefon |   |  |
|   |                                       |           | Jan M                 | NEZBĘDNIK             |         |   |  |
|   |                                       |           |                       |                       |         |   |  |

### 16. DANE SYSTEMOWE - UZUPEŁNIENIE

Przyznanie Osobie (pracownikowi firmy) praw koordynatora (w punkcie 6) oraz praw branżysty (w punkcie poprzednim) umożliwia uzupełnienie domyślnych wartości dla użytkownika.

W tym celu należy skorzystać z formularza

Dane podstawowe – Dystrybucja i Produkcja  $\rightarrow$  Dane systemowe  $\rightarrow$  (Zakładka) Użytkownicy,

wczytać dane systemowe swojego użytkownika (F3/lornetka) i uzupełnić pola *Domyślny Id branżysty* oraz *Domyślny Id koordynatora* – jest to identyfikator *Osoby*, której prawa te zostały przyznane.

| Ξ | 🖥 Dane systemo                           | owe                   |       |                       |  |  |
|---|------------------------------------------|-----------------------|-------|-----------------------|--|--|
| Γ |                                          | Umiejscowienia        | [     | Zdarzenia gospodarcze |  |  |
|   | Użytkownicy                              |                       |       | Wartości domyślne     |  |  |
|   | ld użytkow.:<br>FR                       |                       |       |                       |  |  |
|   | Domyślny Id koordynatora: FR_80083005362 |                       |       | NIEZBĘDNIK            |  |  |
|   | Domyślny Id bran                         | żysty: FR_80083005362 | Jan   | NIEZBĘDNIK            |  |  |
|   | Umiejsc.                                 | Nazwa umiejsc.        | Firma | Domyślne umiejsc.     |  |  |
|   | FR_UM                                    | POZNAŃ Piotrowo       | FR    |                       |  |  |
|   |                                          |                       |       |                       |  |  |
| Ι |                                          |                       |       |                       |  |  |

### 17. GRUPY POZYCJI ZAKUPOWYCH

Zakupy  $\rightarrow$  Dane podstawowe - Zakupy  $\rightarrow$  (Zakładka) Grupy poz. zakupowych

Wprowadź następujące grupy pozycji zakupowych, tworząc ich identyfikatory wg zasady id\_firmy\_symbol\_grupy, np. FR\_BL, gdzie BL jest symbolem grupy poz. zakupowych BLACHY.

| Grupa pozycji<br>zakupowych | Nazwa  |
|-----------------------------|--------|
| FR_SR                       | ŚRUBY  |
| FR_BL                       | BLACHY |
| FR_PD                       | PEDAŁY |

| =i           | 🖬 Dane podstawowe - Zakupy |                        |                        |            |                         |  |  |  |  |
|--------------|----------------------------|------------------------|------------------------|------------|-------------------------|--|--|--|--|
| ſ            | E                          | Iranżuści              | ) Kod dostaw           |            | Wzór dostaw             |  |  |  |  |
|              | Status umowu a             |                        |                        |            | Asortumentu dostawcu    |  |  |  |  |
| ľ            | Lokal                      | izacie przvieć         | Grupa stat. dostawiców |            | Grupy narzutów zakupowy |  |  |  |  |
|              | Typy prz                   | etwarzania zam.        | Grupy poz. zakupowych  |            | Inspektorzy KJ          |  |  |  |  |
| ľ            | Idaws                      |                        | N-                     |            |                         |  |  |  |  |
|              | EB SE                      | y pozycji zakupov<br>} | ŚBUBY                  | izwa grupy | pozycji                 |  |  |  |  |
|              | FR_BL                      |                        | BLACHY                 |            |                         |  |  |  |  |
| FR_PD PEDAŁY |                            |                        |                        |            |                         |  |  |  |  |
|              |                            |                        |                        |            |                         |  |  |  |  |

# 18. INSPEKTOR KONTROLI JAKOŚCI (KJ)

Przyznaj Osobie prawa inspektora jakości.

| I                | ii D | ane podstawowe         | - Zakupy          |                       |  |                           |  |
|------------------|------|------------------------|-------------------|-----------------------|--|---------------------------|--|
|                  |      | Branżyści              | Kod do:           | Kod dostawy           |  | Wzór dostaw               |  |
| I                |      | Status umowy           | z dostawcą        | ostawcą               |  | Asortymenty dostawcy      |  |
| I                |      | Lokalizacje przyjęć    | Grupa stat. d     | Grupa stat. dostawców |  | Grupy narzutów zakupowych |  |
| I                |      | Typy przetwarzania zam | . 📔 Grupy poz. za | Grupy poz. zakupowych |  | Inspektorzy KJ            |  |
| Id inspektora KJ |      | ld inspektora KJ       | Inspektor KJ      |                       |  |                           |  |
| I                |      | FR_80083005362         | Jan NIEZBĘDNIK    |                       |  |                           |  |
| I                |      |                        |                   |                       |  |                           |  |

## 19. GRUPY STATYSTYCZNE DOSTAWCÓW

 $\label{eq:akupy} Zakupy \rightarrow Dane \ podstawowe \ - \ Zakupy \rightarrow (Zakładka) \ Gr. \ stat. \ dostawców \ (Inna \ zakładka \ używanego \ poprzednio \ formularza).$ 

Wprowadź następujące grupy pozycji dostawców, tworząc ich identyfikatory wg zasady id\_firmy\_symbol\_grupy.

| Grupa<br>statystyczne<br>dostawców | Nazwa      |
|------------------------------------|------------|
| FR_P                               | PRODUCENCI |
| FR_H                               | HURTOWNIE  |

| E | i C                             | Dane podstawowe     | - Za   | akupy                 |  |                           |           |
|---|---------------------------------|---------------------|--------|-----------------------|--|---------------------------|-----------|
|   | Typy przetwarzania zam.         |                     | n.     | Grupy poz. zakupowych |  | Inspektorzy KJ            | Z         |
| L | Branżyści                       |                     |        | Kod dostawy           |  | Wzór dostaw               |           |
| L |                                 | Status umowy        | y z di | ostawcą               |  | Asortymenty dostawcy      | l l       |
| L |                                 | Lokalizacje przyjęć |        | Grupa stat, dostawców |  | Grupy narzutów zakupowych | Typy nara |
| L | Grupa stat. dostawcó<br>FR_P PR |                     |        |                       |  | Nazwa                     |           |
| L |                                 |                     | PR(    | DDUCENCI              |  |                           |           |
| L |                                 | FR_H                | HU     | rtownie               |  |                           |           |

## DANE PODSTAWOWE – SPRZEDAŻ

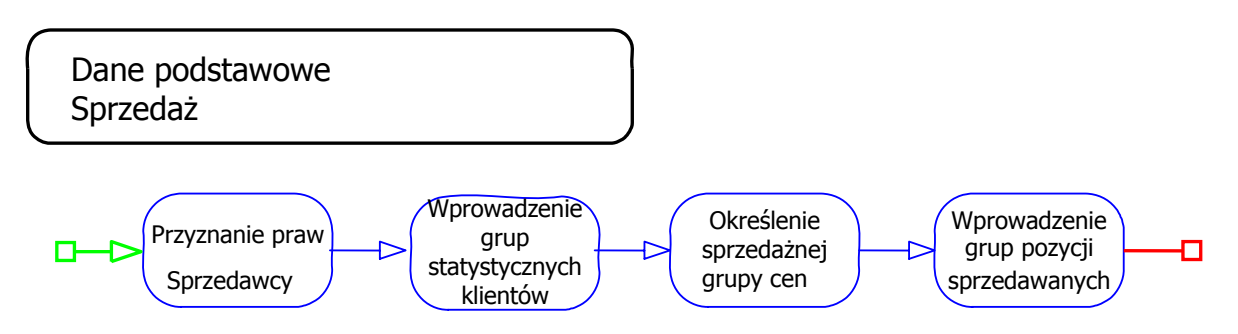

#### 20. SPRZEDAWCA

Sprzedaż  $\rightarrow$  Dane podstawowe - Sprzedaż  $\rightarrow$  (Zakładka) Sprzedawca

Przyznaj Osobie prawa sprzedawcy.

|   | 🗃 Dane podstawowe - Sprzedaż |                      |              |              |  |  |  |  |  |
|---|------------------------------|----------------------|--------------|--------------|--|--|--|--|--|
| Γ | Typy zam.                    | ) k                  | (lasa premii | Gn           |  |  |  |  |  |
| L | Przyczyny reklamacji materia | łowych               | Grupa otrzyn | nujących pro |  |  |  |  |  |
| L | Grupy pozycji                | Sprzedażna grupa cen |              | Gr. n        |  |  |  |  |  |
|   | Sprzedawca                   | Regiony              |              | ľ            |  |  |  |  |  |
| L | Kod sprzedawcy               |                      | Nazwa        |              |  |  |  |  |  |
| L | FR_80083005362               | Jan NIEZBĘD          | NIK          |              |  |  |  |  |  |
| L |                              |                      |              |              |  |  |  |  |  |
| ŀ |                              |                      |              |              |  |  |  |  |  |

# 21. GRUPY STATYSTYCZNE KLIENTÓW

Sprzedaż  $\rightarrow$  Dane podstawowe - Sprzedaż  $\rightarrow$  (Zakładka) Grupy statystyczne klientów (Inna zakładka używanego poprzednio formularza).

Wprowadź następujące grupy statystyczne klientów, tworząc ich identyfikatory wg zasady id\_firmy\_symbol\_grupy.

| 🗃 Dane podstawowe - Sprze     | daż                             |          |    |                        |   |
|-------------------------------|---------------------------------|----------|----|------------------------|---|
| Przyczyny reklamacji materiał | Grupa otrzymujących prowizję:   |          |    |                        |   |
| Grupy pozycji                 | Sprzedażna grupa cen<br>Regiony |          | en | Gr. narzutów sprzedaży | 1 |
| Sprzedawca                    |                                 |          |    | Rejony                 |   |
| Typy zam.                     | Klasa premii                    |          |    | Grupy stat. klientów   |   |
| Grupa statystyczna klientów   | Naz                             | wa       |    |                        |   |
| FR_H                          | HURTOWNIE                       |          |    |                        | _ |
| FR_KI                         | KLIENCI INDY                    | WIDUALNI |    |                        |   |
|                               |                                 |          |    |                        |   |

# 22. SPRZEDAŻNA GRUPA CEN

Sprzedaż  $\rightarrow$  Dane podstawowe - Sprzedaż  $\rightarrow$  (Zakładka) Sprzedażna grupa cen (Inna zakładka używanego poprzednio formularza).

Wprowadź sprzedażną grupę cen dla wyrobów finalnych (ZESPOŁÓW KORBOWYCH).

| Ē                 | 🗃 Dane podstawowe - Sprzedaż |              |                      |  |                        |               |  |  |  |
|-------------------|------------------------------|--------------|----------------------|--|------------------------|---------------|--|--|--|
| ſ                 | Sprzedawca                   |              | Regiony              |  | Rejony                 |               |  |  |  |
|                   | Typy zam.                    |              | Klasa premii         |  | Grupy stat. klientów   |               |  |  |  |
| Ιſ                | Przyczyny reklama            | cji materiał | owych Grupa otrzym   |  | nujących prowizję:     |               |  |  |  |
|                   | Grupy pozycji                |              | Sprzedażna grupa cen |  | Gr. narzutów sprzedaży |               |  |  |  |
| Sprzed, grupa cen |                              |              | Nazwa                |  |                        | Typ grupy cen |  |  |  |
|                   | FR_ZK ZESPOŁY KORBOWE        |              |                      |  | Bazu, na poz.          |               |  |  |  |
|                   |                              |              |                      |  |                        |               |  |  |  |

## 23. GRUPY POZYCJI (SPRZEDAWANYCH)

Sprzedaż  $\rightarrow$  Dane podstawowe - Sprzedaż  $\rightarrow$  (Zakładka) Grupy pozycji (Inna zakładka używanego poprzednio formularza).

Wprowadź grupę pozycji ZESPOŁY KORBOWE dla wyrobów finalnych.

| 📰 Dane podstawowe - Sprzedaż |                 |                 |                      |              |      |  |  |  |
|------------------------------|-----------------|-----------------|----------------------|--------------|------|--|--|--|
|                              | Sprzedaw        | ca              | Regiony              |              |      |  |  |  |
|                              | Typy zam        | ı.              | Klasa premii         |              |      |  |  |  |
|                              | Przyczyny rekla | amacji materiał | owych                | Grupa otrzyn | nują |  |  |  |
|                              | Grupy pozy      | /cji            | Sprzedażna grupa cen |              |      |  |  |  |
|                              | Grupa pozycji   |                 | Nazwa                |              |      |  |  |  |
|                              | FR_ZK           | ZESPOŁY KO      | )RBOWE               |              |      |  |  |  |
|                              |                 |                 |                      |              | -    |  |  |  |

#### NALEŻY URUCHOMIĆ PROGRAM

## IFS APPLICATIONS 2003 - PRZYGOTOWANIE PRODUKCJI I KONSTRUOWANIA

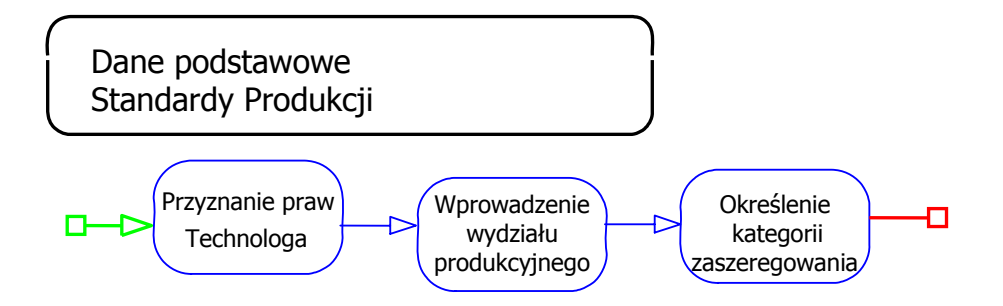

### 24. TECHNOLOG

Standardy produkcji  $\rightarrow$  Dane podstawowe - Standardy produkcji  $\rightarrow$  Dane podstawowe - Standardy produkcji  $\rightarrow$  (Zakładka) Technolog

Przyznaj Osobie prawa technologa.

|   | 🧮 Dane podstawowe -      | Standardy produkcj  | ji               |                     |                       |  |
|---|--------------------------|---------------------|------------------|---------------------|-----------------------|--|
|   | Wydz                     | iał prod.           | Horyzont harmon. |                     |                       |  |
| l |                          | Domyślny szablon po | z.               |                     | Í                     |  |
|   | Typ obsługi zleceń prod. |                     |                  | Technolog           |                       |  |
| l | Kod technologa           | Nazwisko technologa | Τe               | el, wew, technologa | Tytuł zaw. technologa |  |
| l | FR_80083005362           | Jan NIEZBĘDNIK      |                  |                     |                       |  |
| I |                          |                     |                  |                     |                       |  |

#### 25. WYDZIAŁ PRODUKCYJNY

Standardy produkcji  $\rightarrow$  Dane podstawowe - Standardy produkcji  $\rightarrow$  Dane podstawowe - Standardy produkcji  $\rightarrow$  (Zakładka) Wydział produkcyjny (Inna zakładka używanego poprzednio formularza).

Utwórz wydział produkcyjny nadając mu identyfikator wg wzorca: id\_firmy\_WP.

|   | 🖬 Dane podstawowe - Standardy produkcji |                       |                  |          |  |  |  |  |  |  |
|---|-----------------------------------------|-----------------------|------------------|----------|--|--|--|--|--|--|
|   |                                         | Domyślny szablon poz. | 1                |          |  |  |  |  |  |  |
|   | Тур                                     | obsługi zleceń prod.  | Technolog        |          |  |  |  |  |  |  |
|   |                                         | Wydział prod.         | Horyzont harmon. |          |  |  |  |  |  |  |
|   | Nr wydziału                             | Nazwa                 |                  | Umiejsc. |  |  |  |  |  |  |
| L | FR_WP                                   | WYDZIAŁ PRODUKCYJNY   |                  | FR_UM    |  |  |  |  |  |  |
|   |                                         |                       |                  |          |  |  |  |  |  |  |

### 26. KATEGORIA ZASZEREGOWANIA

Kategorie zaszeregowania są stosowane do dzielenia pracowników na grupy, takie jak operatorzy maszyn. Kategorię zaszeregowania należy wprowadzić przy wprowadzaniu robocizny. Kategorie zaszeregowania nie są używane do kalkulacji zdolności, są używane tylko dla śledzenia kosztu i czasu pracy.

Standardy produkcji  $\rightarrow$  Dane podstawowe - Standardy produkcji  $\rightarrow$  Dane podstawowe dla pracochłonności wytworzenia

Wprowadź kategorie zaszeregowania zgodnie z poniższą tabelką, każdorazowo zastępując wyrażenie "FR" identyfikatorem własnej firmy.

| Kategoria zaszeregowania | Nazwa            |
|--------------------------|------------------|
| FR_OBR                   | OBRÓBKA          |
| FR_MON                   | MONTAŻ           |
| FR_KJ                    | KONTROLA JAKOŚCI |

| 🧮 Dane podstawowe              | dla pracochłonności wytworzenia |         |                      | <u>_   ×</u> |  |  |  |
|--------------------------------|---------------------------------|---------|----------------------|--------------|--|--|--|
| Kat. zaszer.:                  | Nazwa kat. zaszer.:             | Um.:    | Zgłasz. czasu:       |              |  |  |  |
| FR_OBR •                       | OBRÓBKA                         | FR_UM   | Zlecenia produkcyjne | •            |  |  |  |
| ld kalendarza:                 | Zdolność w harm.:               | Id MPK: |                      |              |  |  |  |
| ×                              | Nieograniczona 🔽                |         |                      |              |  |  |  |
| Zasoby Koszt                   |                                 |         |                      |              |  |  |  |
| Zasób z kat. zaszer.<br>FR_OBR | Nazwa:                          |         |                      |              |  |  |  |
| Uwagi 🗖 Tekst dokumentu        |                                 |         |                      |              |  |  |  |
| Data rozp. Data                | a zak.                          |         |                      |              |  |  |  |
| 2006-08-09                     |                                 |         |                      |              |  |  |  |
|                                |                                 |         |                      |              |  |  |  |

| 🛙 Dane podstawowe dla pracochłonności wytworzenia |                     |               |                                        |          |  |  |  |  |  |  |  |
|---------------------------------------------------|---------------------|---------------|----------------------------------------|----------|--|--|--|--|--|--|--|
| Kat. zaszer.:<br>FR_MON                           | Nazwa kat. zaszer.: | Um.:<br>FR_UM | Zgłasz. czasu:<br>Zlecenia produkcyjne | <b>-</b> |  |  |  |  |  |  |  |
| ld kalendarza:                                    | Zdolność w harm.:   | Id MPK:       |                                        |          |  |  |  |  |  |  |  |
| ×                                                 | Nieograniczona 📃    |               |                                        |          |  |  |  |  |  |  |  |
| Zasoby Koszt                                      | Nazwa:              |               |                                        | 긔        |  |  |  |  |  |  |  |
| FR_MON                                            | MONTAŻ              |               |                                        |          |  |  |  |  |  |  |  |
| Uwagi 🗖 Tekst dokumentu                           |                     |               |                                        |          |  |  |  |  |  |  |  |
| Data rozp. Data                                   | a zak.              |               |                                        |          |  |  |  |  |  |  |  |
| 2006-08-09                                        |                     |               |                                        |          |  |  |  |  |  |  |  |
|                                                   | 1                   |               |                                        |          |  |  |  |  |  |  |  |

| 🧮 Dane po                 | dstawowe       | dla pracoch   | łonności wytworzenia       |         |                      | _ 🗆 × |  |  |  |
|---------------------------|----------------|---------------|----------------------------|---------|----------------------|-------|--|--|--|
| Kat. zaszer.:             |                | Nazwa kat, za | szer.:                     | Um.:    | Zgłasz. czasu:       |       |  |  |  |
| FR_KJ                     | •              | KONTROLAJ     | IAKOŚCI                    | FR_UM   | Zlecenia produkcyjne | •     |  |  |  |
| Id kalendarz              | a:             | Zdolność w ha | arm.:                      | Id MPK: |                      |       |  |  |  |
| ×                         |                | Nieograniczor | na 🗾                       |         |                      |       |  |  |  |
| Zasobulka                 |                |               |                            |         |                      |       |  |  |  |
|                           | szt            |               |                            |         |                      | -     |  |  |  |
| Zasób z ł                 | kat, zaszer, – | -             | Nazwa:<br>KONTBOLA JAKOŚCI |         |                      | - Ť   |  |  |  |
|                           |                |               | protection and a second    |         |                      |       |  |  |  |
| 🗖 Uwagi 🔲 Tekst dokumentu |                |               |                            |         |                      |       |  |  |  |
| Data ro                   | ozp. Data      | a zak.        |                            |         |                      |       |  |  |  |
| 2006-08                   | -09            |               |                            |         |                      |       |  |  |  |
|                           |                |               |                            |         |                      |       |  |  |  |

### **DANE PODSTAWOWE – KOSZTY**

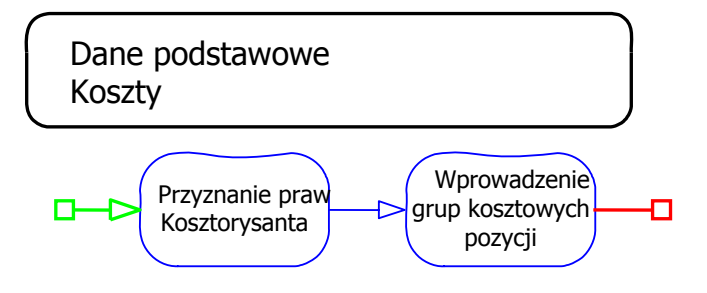

27. KOSZTORYSANT

 $\mathsf{Koszty} \to \mathsf{Dane} \ \mathsf{podstawowe} \ \mathsf{dla} \ \mathsf{IFS} \ \mathsf{Koszty} \to \mathsf{Kosztorysant}$ 

Przyznaj Osobie prawa kosztorysanta.

|   | 📰 Dane podstawowe dla IFS/Koszty |                     |              |                  |  |  |  |  |  |  |
|---|----------------------------------|---------------------|--------------|------------------|--|--|--|--|--|--|
|   |                                  | Kaizen - Typ obniżł | ki kosztów   | Parametry kosztu |  |  |  |  |  |  |
| l |                                  | Definicja kosztów p | ośrednich    | Kosztorysant     |  |  |  |  |  |  |
| l |                                  | ld kosztorysanta    |              | Nazwisko         |  |  |  |  |  |  |
| I |                                  | FR_80083005362      | Jan NIEZBĘDN |                  |  |  |  |  |  |  |
|   |                                  |                     |              |                  |  |  |  |  |  |  |

#### 28. GRUPY KOSZTOWE POZYCJI

Koszty  $\rightarrow$  Dane podstawowe dla IFS Koszty  $\rightarrow$  Grupy kosztowe pozycji

Wykonaj następujące kroki:

- wczytaj dane (nagłówek),

- dla wczytanego umiejscowienia wprowadź następujące grupy kosztowe pozycji, każdorazowo zastępując wyrażenie "FR" identyfikatorem własnej firmy.

| Grupa kosztowa pozycji | Nazwa           |
|------------------------|-----------------|
| FR_SR                  | ŚRUBY           |
| FR_BL                  | BLACHY          |
| FR_PD                  | PEDAŁY          |
| FR_ZB                  | ZĘBATKI         |
| FR_KR                  | KORBY           |
| FR_ZK                  | ZESPOŁY KORBOWE |

| Dane podstawowe dla I      | FS/Koszt            | y                         |            |                  |                       | _                               |
|----------------------------|---------------------|---------------------------|------------|------------------|-----------------------|---------------------------------|
| Kaizen - Typ obniżki koszl | ów                  | Parametry kosztu          | 1          | Wa               | ażność                | Wymagania klienta / Cecha produ |
| Definicja kosztów pośredr  | nich 🌔              | Kosztorysant              | ĺ          | Układ            | d kosztów             | Grupa kosztowa pozycji          |
| Um.: Na<br>FR_UM F         | azwa:<br>'OZNAŃ Pio | trowo                     |            |                  |                       |                                 |
| ld grupy kosztowej pozycji | Nazwa               | ld szablonu kosztów prod. | Nazwa s    | zablonu produk.  | ld szablonu koszt. za | akupu Nazwa szablonu zakup      |
| FR_SR                      | ŚRUBY               | M-110                     | Szablon ko | osztów produkcji | P-110                 | Szablon szac, kosztu materia    |
| FR_BL                      | BLACHY              | M-110                     | Szablon ko | isztów produkcji | P-110                 | Szablon szac, kosztu materia    |
| FR_PD                      | PEDAŁY              | M-110                     | Szablon ko | sztów produkcji  | P-110                 | Szablon szac. kosztu materia    |
| FR_KR                      | KORBY               | M-110                     | Szablon ko | sztów produkcji  | P-110                 | Szablon szac. kosztu materia    |
| FR_ZB                      | ZĘBATKI             | M-110                     | Szablon ko | sztów produkcji  | P-110                 | Szablon szac. kosztu materia    |
| FR_ZK                      | ZESPOŁY             | M-110                     | Szablon ko | isztów produkcji | P-110                 | Szablon szac. kosztu materia    |

### **PYTANIA KONTROLNE:**

# 1) Zamieść zrzut ekranu z danymi umiejscowienia swojej firmy.

IFS APPLICATIONS 2003 – DYSTRYBUCJA Dane podstawowe – Dystrybucja i Produkcja  $\rightarrow$  Dane systemowe $\rightarrow$  (Zakładka) Umiejscowienia

Należy wydać zapytanie (F3/lornetka) o umiejscowienie o danym identyfikatorze lub o umiejscowienie danej firmy. Poniżej przykład.

| ļ | :: D           | ane syste | mowe                 |          |       |                         |                       |                     |         |                          |                     |  |  |
|---|----------------|-----------|----------------------|----------|-------|-------------------------|-----------------------|---------------------|---------|--------------------------|---------------------|--|--|
| I |                |           | Użytkownicy          |          |       | 1                       | Wartości domyślne     |                     |         | Parametry systemu        |                     |  |  |
| I | Umiejscowienia |           |                      |          |       |                         | Zdarzenia gospodarcze |                     |         | Kody transakcji          |                     |  |  |
| I |                | Umiejsc.  | Nazwa umiejscowienia | Odbiorca | Firma | Kalendarz dystrybucyjny | Kalendarz produkcyjny | Kompen, stref czas, | (godz.) | Ujemny zapas mag.        | Metoda wyceny maga: |  |  |
| I |                | FR_UM     | POZNAŃ Piotrowo      | CD       | FR    | ×                       | ×                     | 0                   |         | Dozwol.ujemny zapas mag. | Stały koszt         |  |  |
| I |                |           |                      |          |       |                         |                       |                     |         |                          |                     |  |  |
| I | ⊡              |           |                      | !        | 1     |                         | 1                     |                     |         | 1                        | :                   |  |  |

### 2) Zamieść zrzut ekranu z danymi użytkownika umiejscowienia swojej firmy.

IFS APPLICATIONS 2003 – DYSTRYBUCJA Dane podstawowe – Dystrybucja i Produkcja  $\rightarrow$  Dane systemowe  $\rightarrow$  (Zakładka) Użytkownicy

Należy wydać zapytanie (F3/lornetka) o użytkownika o danym identyfikatorze.

| E | 🖥 Dane systemo                        | owe             |                |                       |        |                   |  |  |  |  |
|---|---------------------------------------|-----------------|----------------|-----------------------|--------|-------------------|--|--|--|--|
|   |                                       | Umi             | ejscowienia    | Zdarzenia gospodarcze |        |                   |  |  |  |  |
|   |                                       | Uź              | ytkownicy      | Wartości domyślne     |        |                   |  |  |  |  |
|   | ld użytkow.:                          |                 |                |                       |        |                   |  |  |  |  |
|   | FR                                    |                 |                |                       |        |                   |  |  |  |  |
|   | Domyślny Id koor                      | dynatora:       | FR_80083005362 | Jar                   | n NIEZ | BĘDNIK            |  |  |  |  |
|   | Domyślny Id branżysty: FR_80083005362 |                 |                | Ja                    | n NIEZ | BĘDNIK            |  |  |  |  |
|   | Umiejsc.                              |                 | Nazwa umiejsc. | Firm                  | a      | Domyślne umiejsc. |  |  |  |  |
|   | FR_UM                                 | POZNAŃ Piotrowo |                | FR                    |        |                   |  |  |  |  |
|   |                                       |                 |                |                       |        |                   |  |  |  |  |
|   |                                       |                 |                |                       |        |                   |  |  |  |  |

# 3) Zamieść zrzut ekranu z danymi wprowadzonych rodzin produktów.

IFS APPLICATIONS 2003 – DYSTRYBUCJA Magazyn  $\rightarrow$  Dane podstawowe – Magazyn  $\rightarrow$  (Zakładka) Rodziny produktów

Należy wydać zapytanie (F3/lornetka) o rodziny produktów o identyfikatorach rozpoczynających się od "id\_firmy".

| E C | 🖬 Dane podstawowe - Magazyn |          |                         |                   |  |  |  |  |  |  |  |  |  |
|-----|-----------------------------|----------|-------------------------|-------------------|--|--|--|--|--|--|--|--|--|
|     | Grupy koszto                | we       | Klasa aktywów           | Klasy ABC         |  |  |  |  |  |  |  |  |  |
|     | Instrukcja bez              | p.       | Planiści                | Celny numer stat. |  |  |  |  |  |  |  |  |  |
|     | Rodziny produ               | ikt.     | Kody produktów          | Typy palet        |  |  |  |  |  |  |  |  |  |
|     | Rodzina produktów           |          | Nazwa rodziny produktów |                   |  |  |  |  |  |  |  |  |  |
|     | FR_SR                       | ŚRUBY    |                         |                   |  |  |  |  |  |  |  |  |  |
|     | FR_BL                       | BLACHY   |                         |                   |  |  |  |  |  |  |  |  |  |
|     | FR_PD                       | PEDAŁY   |                         |                   |  |  |  |  |  |  |  |  |  |
|     | FR_ZB                       | ZĘBATKI  |                         |                   |  |  |  |  |  |  |  |  |  |
|     | FR_KR                       | KORBY    |                         |                   |  |  |  |  |  |  |  |  |  |
|     | FR_ZK                       | ZESPOŁYK | ORBOWE                  | ļ                 |  |  |  |  |  |  |  |  |  |

# 4) Zamieść zrzut ekranu z danymi wprowadzonych kategorii zaszeregowania.

IFS APPLICATIONS 2003 – PRZYGOTOWANIA PRODUKCJI I KONSTRUOWANIA Standardy produkcji  $\rightarrow$  Dane podstawowe - Standardy produkcji  $\rightarrow$  Przegląd – Kateg. zaszereg.

| 🛄 Przegląd - Kategorie zaszeregowania |                                    |                  |                                 |                  |                      |               |                  |       |  |  |  |  |  |
|---------------------------------------|------------------------------------|------------------|---------------------------------|------------------|----------------------|---------------|------------------|-------|--|--|--|--|--|
| Umiejsc.                              | c. Kat. zaszer. Nazwa kat. zaszer. |                  | aszer. Zasób z kat. zaszer. Naz |                  | Zgłaszanie czasu     | ld kalendarza | Zdolność w harm. | Uwaga |  |  |  |  |  |
| FR_UM                                 | FR_OBR                             | OBRÓBKA          | FR_OBR                          | OBRÓBKA          | Zlecenia produkcyjne | ×             | Nieograniczona   |       |  |  |  |  |  |
| FR_UM                                 | FR_MON                             | MONTAŻ           | FR_MON                          | MONTAŻ           | Zlecenia produkcyjne | ×             | Nieograniczona   |       |  |  |  |  |  |
| FR_UM                                 | FR_KJ                              | KONTROLA JAKOŚCI | FR_KJ                           | KONTROLA JAKOŚCI | Zlecenia produkcyjne | ×             | Nieograniczona   |       |  |  |  |  |  |
|                                       |                                    |                  |                                 |                  |                      |               |                  |       |  |  |  |  |  |
|                                       |                                    |                  |                                 |                  |                      |               |                  |       |  |  |  |  |  |